This is a quickstart guide to get through the Single-Sign-On (SSO) security used to protect our slack channel. The suggestion is to do this on the Lehigh campus on the Lehigh WIFI network.

# Getting Lehigh postdocs slack on your phone:

#### 1. Download Slack

Android: <u>https://play.google.com/store/apps/details?id=com.Slack&hl=en\_US</u> Apple: <u>https://apps.apple.com/us/app/slack/id618783545?ls=1</u>

Open the app to let it go through the normal set up routine.

## 2. Open Chrome web browser on your phone with DUO authentication

Optional: log into the chrome web browser with your Lehigh google account.

### 3.Go to the following link

https://lehigh.enterprise.slack.com/workspace/T07L2PH026R

It should look like this:

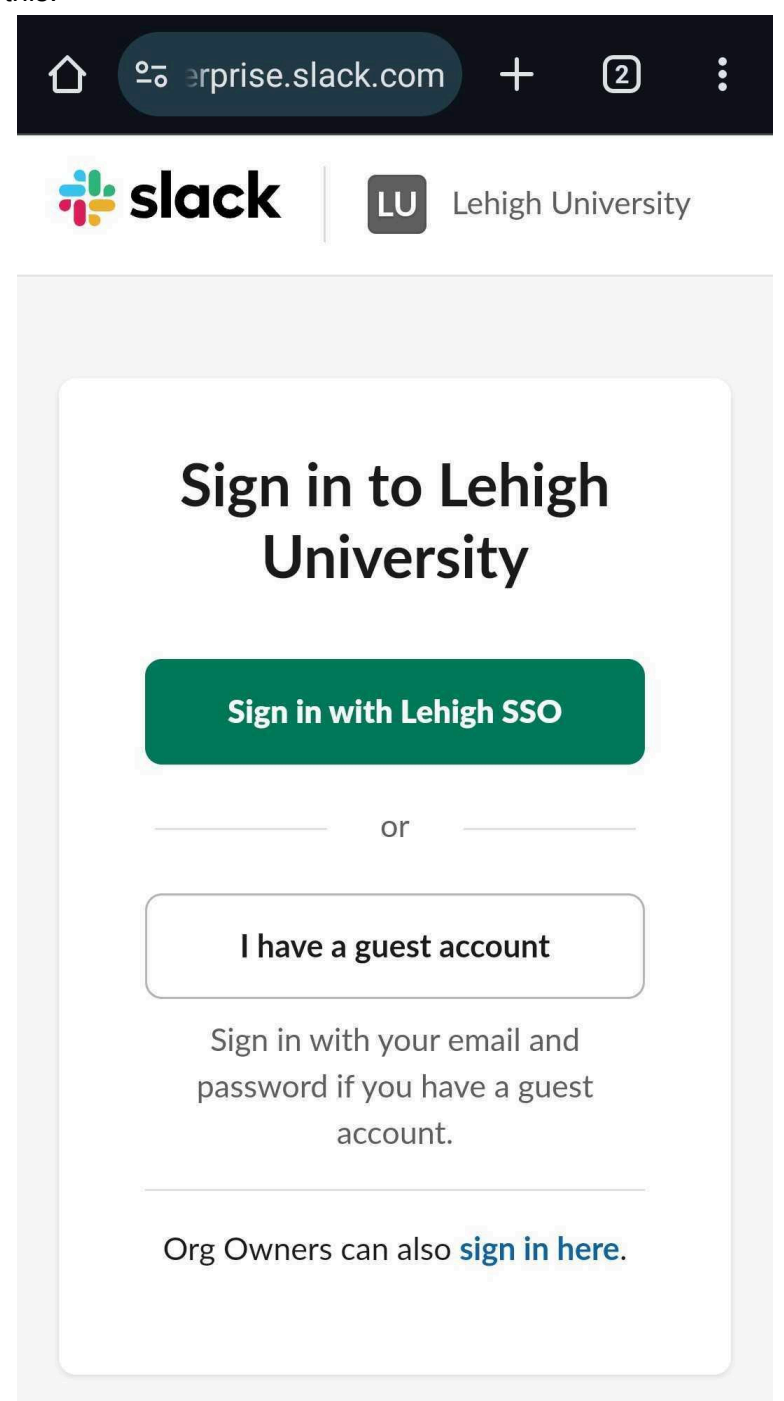

If you are stuck on this page, unable to log in, your phone software may need some updates.

## 4. Follow web browser instructions for DUO authentication, on success it should look like this

It should look like this:

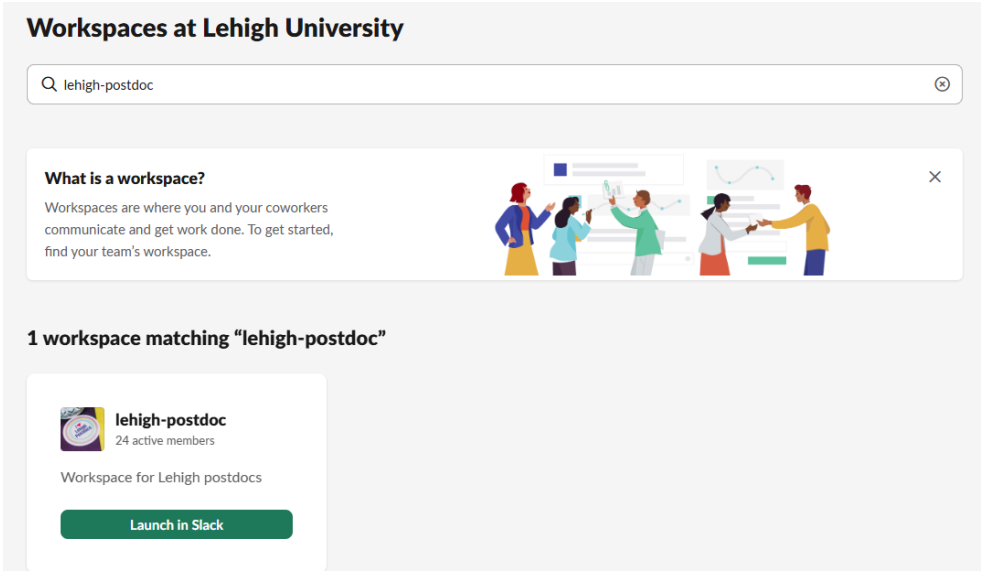

You might see something like this as well:

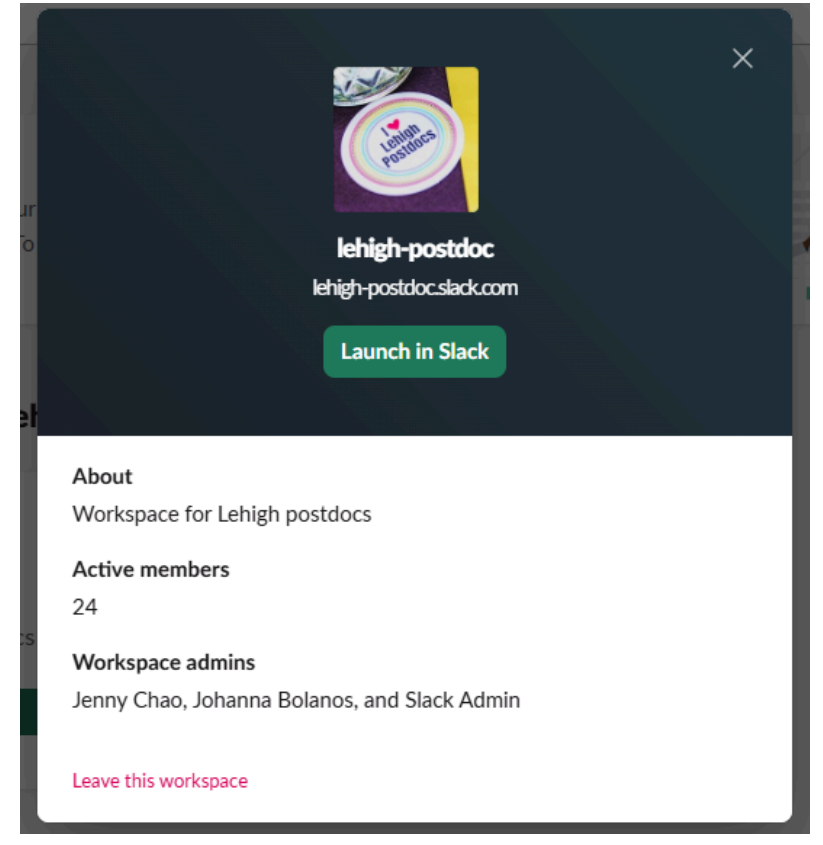

You should see this group if you are a postdoc at Lehigh. Otherwise, contact an admin

5. Select the 'launch in slack' button, the web browser will prompt you to open slack

It should look something like this:

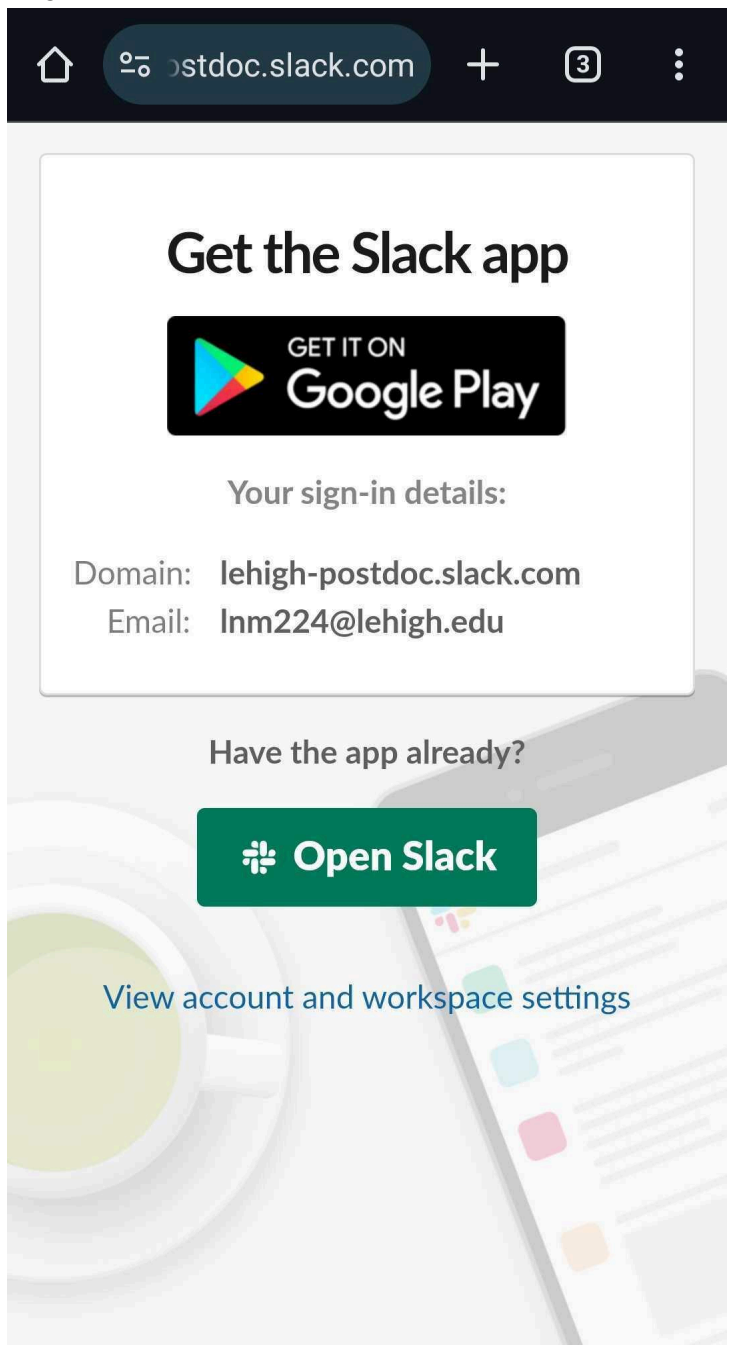

**If you get stuck on this page,** different software (including your phone operating system) may need updates. Restart your phone as well. You can also try a web-browser on a different computer first.

### 6.Select 'open slack', the authentication will be passed from chrome to slack

If you are returned to the previous page, see the instructions at the end.

#### 7.Go to the introductions channel

Welcome! There may be an option to add people you know, you can 'skip for now'.

Please go to the introduction channel! This is the dark mode view:

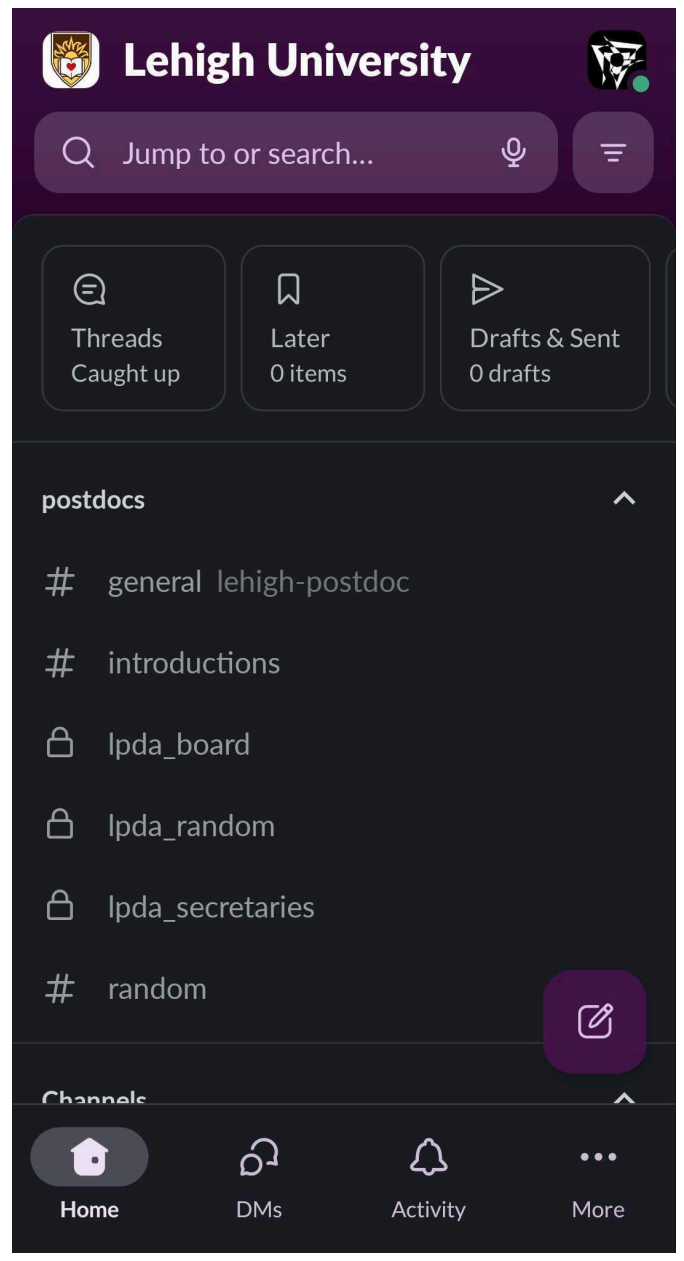